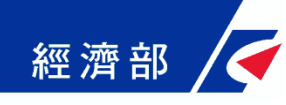

# 臺灣pay臨櫃行動支付規費 使用流程指引

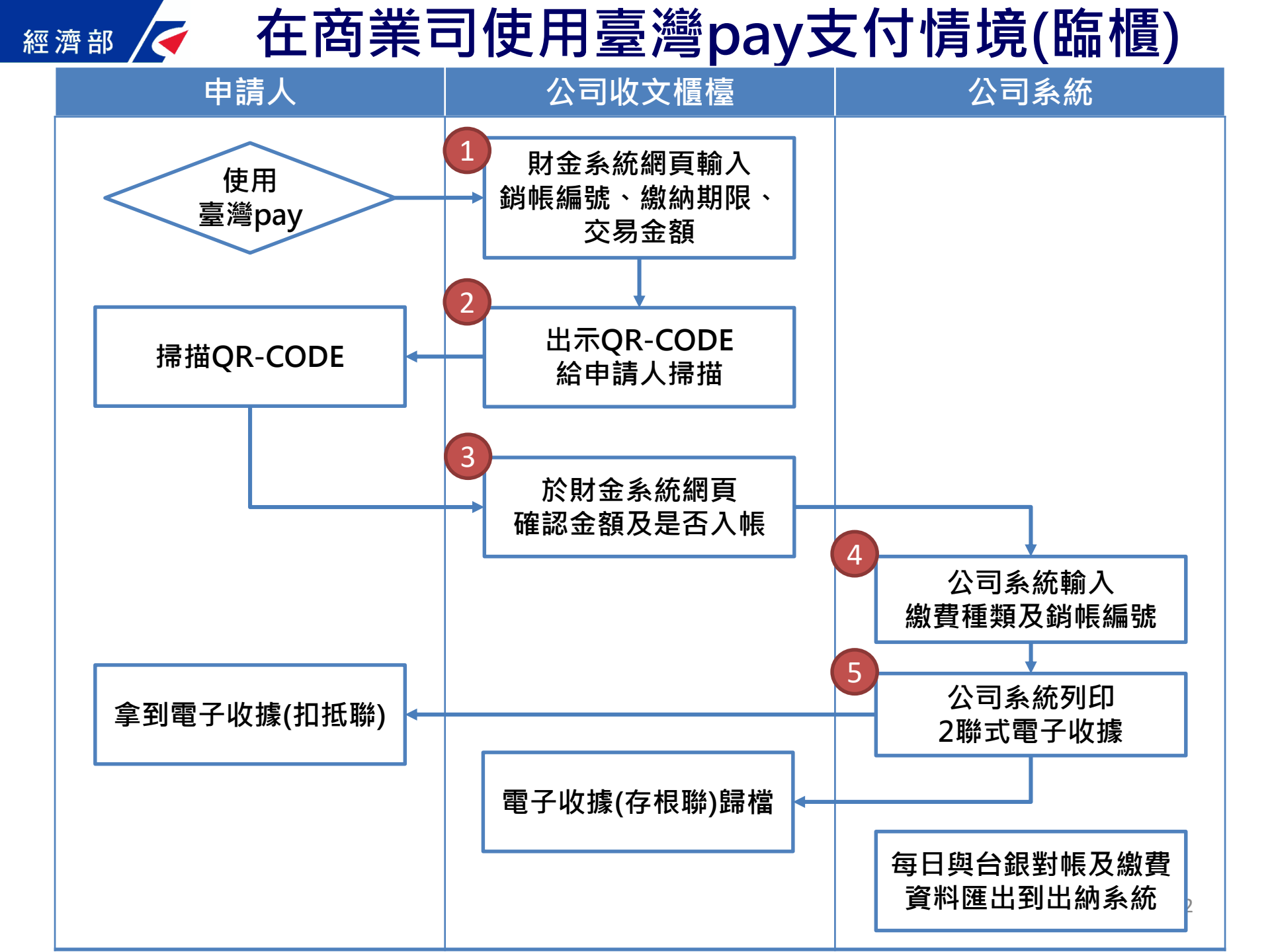

| 濟部 / 1. 財名                                    | 金系統網頁輸入(1/3)                             |
|-----------------------------------------------|------------------------------------------|
| ▲ 經濟部 公司再造測                                   | 「回首頁」 子系統目録 待辦事項 登出                      |
| 收分文案件補登                                       | 新增查詢問牌整編查詢                               |
| > ★ > ★ ★ ↓ 收據號: 一站                           | 武案件數: 18 紙本送件線上繳費案件數: 4 剩餘文號: 131970     |
| 案件資訊                                          |                                          |
| *收件別: 0 現場收件 ▼                                | *是否資料補登:◎是 ◎否                            |
| *收文文號:                                        | *收文日期: 1090420                           |
| *分文方式: 0 電腦自動 ▼                               |                                          |
| 併案文號:                                         |                                          |
| *領件別: 0                                       |                                          |
| *案 由:請選擇                                      | T                                        |
| · · · 請選擇                                     | <b>T</b>                                 |
| *申請書負責人是否以簽名代替印章: ◎否 ◎是                       |                                          |
| 申請公司資訊                                        | ~                                        |
| 信 統一編號: ▲ ●                                   | 信 預査編號:                                  |
| *公司名稱:                                        | ×                                        |
| 公司地址: 所在縣市:                                   | , • • ; ; ! ? 「」『』 () <b>[]</b>          |
| 請選擇  ▼                                        | × 🕅                                      |
| 規費                                            | *                                        |
| 登記費:         元         證照費:                   | 元 郵寄服務費: 元 B 前往財金公司國際卡收單共用處理系統           |
|                                               | 元 線罰鍰: 元 應繳: 元                           |
| ▲         繳費種類:         N 台灣Pay ▼         金額: | : 繳費日期: 1090420 台灣Pay:                   |
| 現金總額: 0 元                                     | 匯票總額:     0     元     實收總金額:     0     元 |
|                                               |                                          |

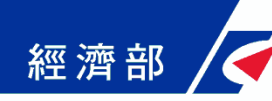

### 1. 財金系統網頁輸入(2/3)

| ◆財金公司國際卡收單共用處理業                                                | 系統 https://www.focas.fisc.com.tw/FOCAS_Web/web /signin/merchant/                                                                    |
|----------------------------------------------------------------|----------------------------------------------------------------------------------------------------|
| 特店帳務管理系統         特店代碼:         帳號:         密碼:         確 定 清 除 | <ul> <li>首次登入後需變更密碼</li> <li>經濟部特店代碼:004037485005001</li> <li>帳號:01850502,密碼:*********</li> <li>帳號:01850504,密碼:*********</li> </ul> |

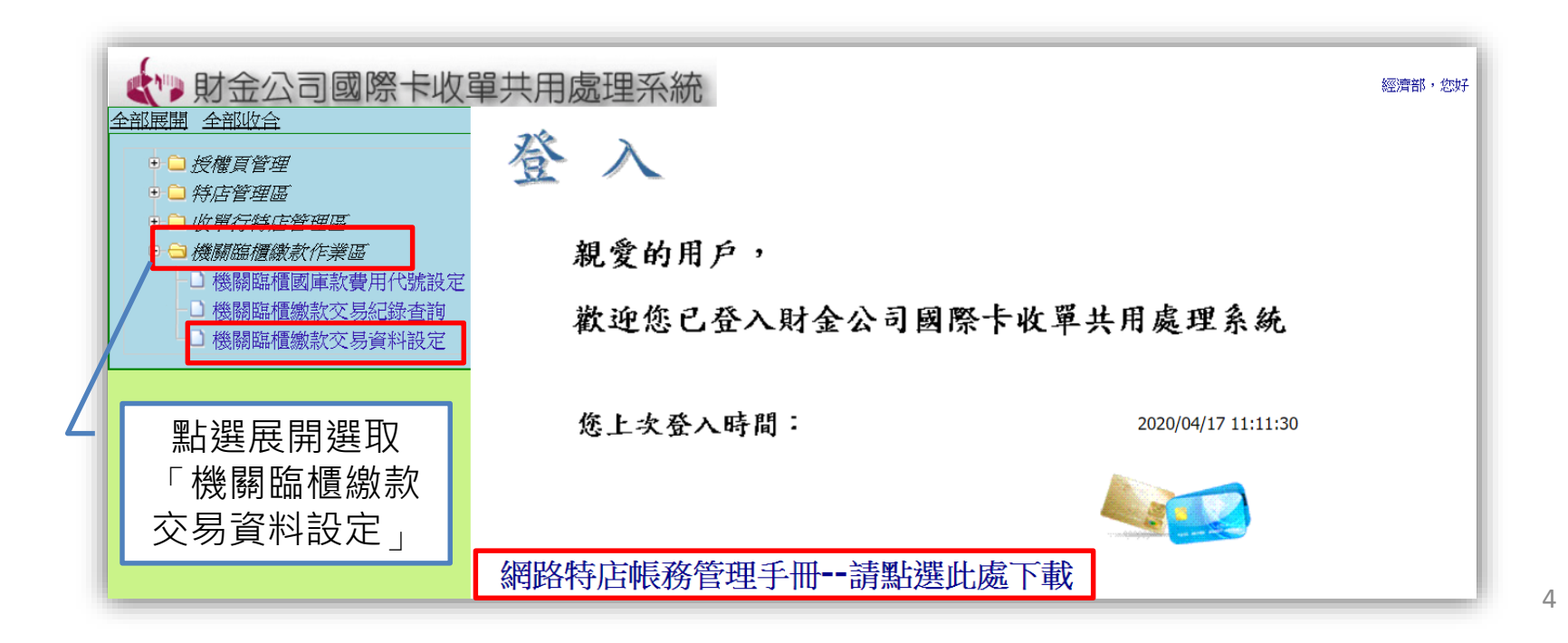

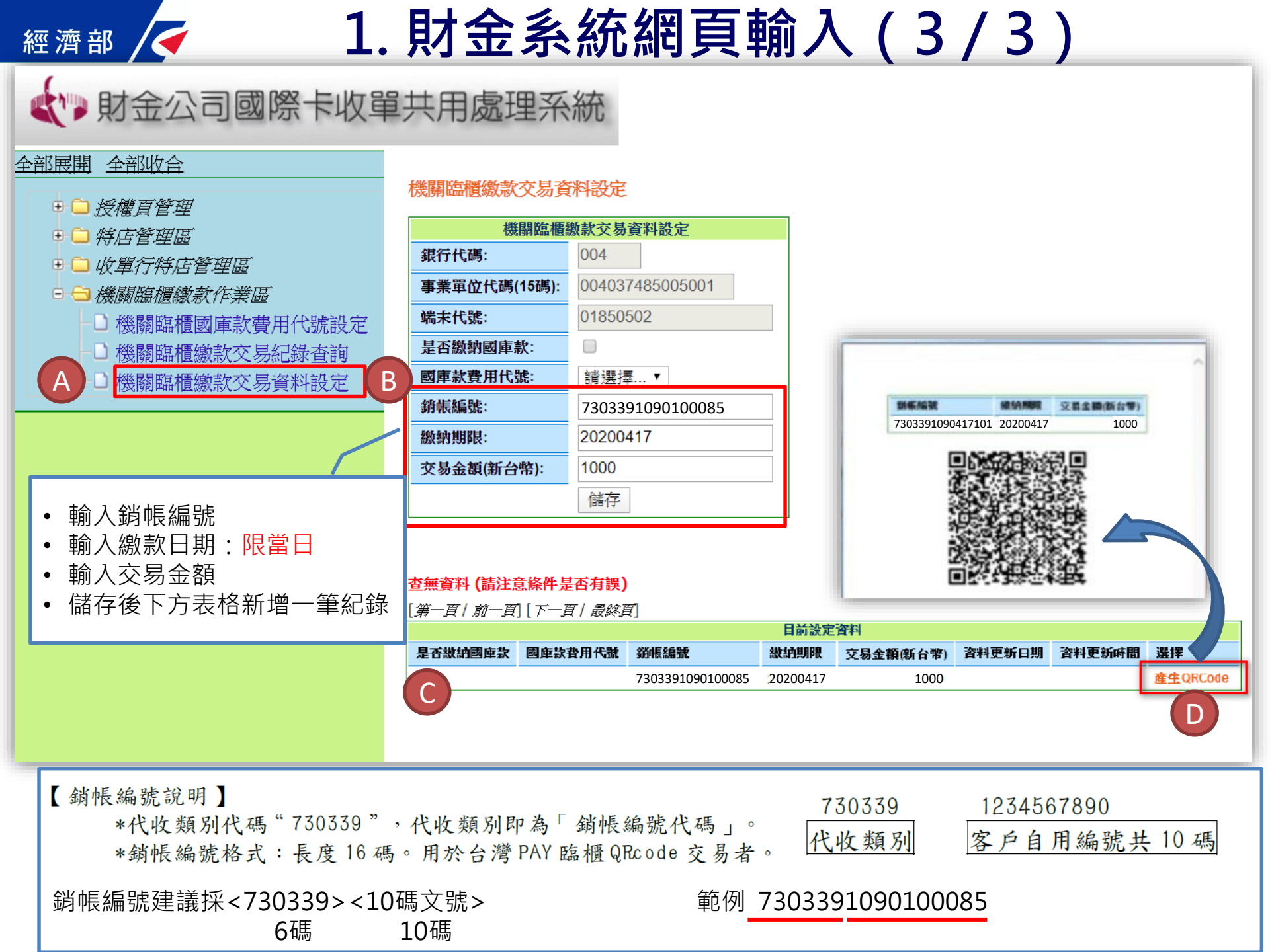

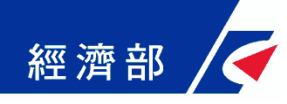

# 2. 出示QR-CODE給申請人掃描

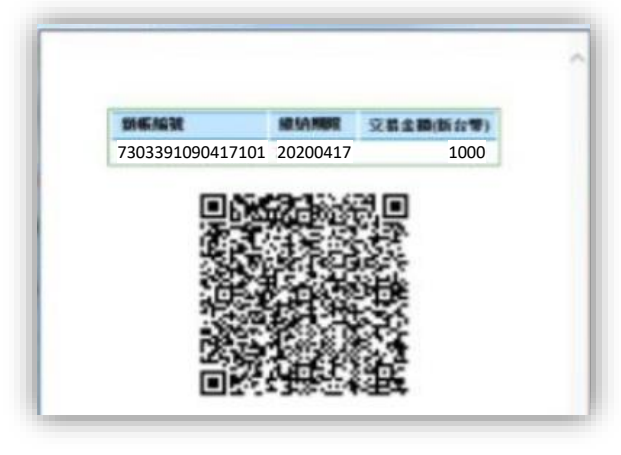

繳款人開啟【臺灣行動支付 app】直接掃描臨櫃紙本QRcode 立牌進行付款。

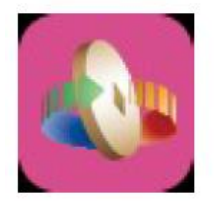

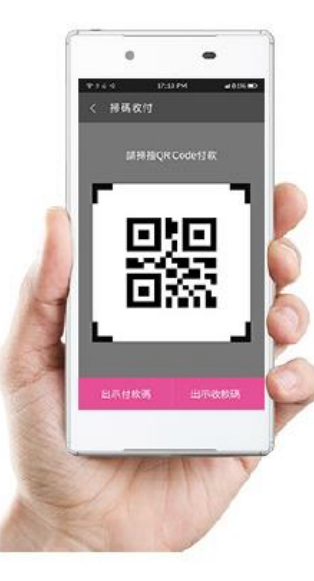

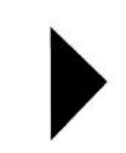

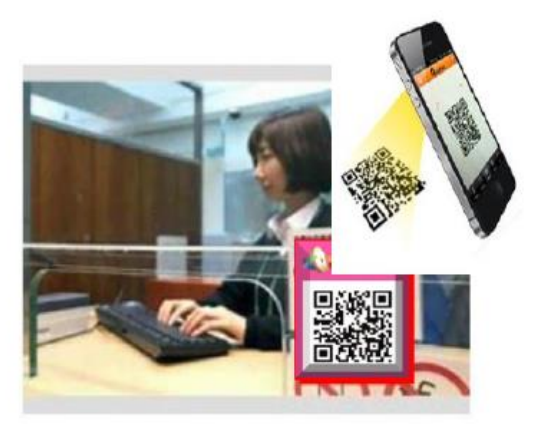

## 經濟部 / → 3. 於財金系統網頁確認金額及是否入帳

| ◆ 財金公司國際卡收單                                                                                                    | 共用處理                                                           | 系統                                                         |                                                                                        |      |                    |      |      |       |     | 經濟部,  | 您好 |
|----------------------------------------------------------------------------------------------------|----------------------------------------------------------------|------------------------------------------------------------|----------------------------------------------------------------------------------------|------|--------------------|------|------|-------|-----|-------|----|
| <ul> <li>全部展開 全部收合</li> <li>● 授權頁管理</li> <li>● 特店管理區</li> <li>● 收單行特店管理區</li> <li>● 機關臨櫃繳款作業區</li> <li>▲ 機關臨櫃繳款交易紀錄查詢</li> <li>● 機關臨櫃繳款交易紀錄查詢</li> <li>● 機關臨櫃繳款交易資料設定</li> </ul> | 機關臨櫃缴款3<br>交易日期區間:<br>銀行代碼:<br>事業單位代碼:<br>端末代號:<br>查詢          | <mark> 支易紀錄查詢</mark><br>査 詢 條<br>自<br>004<br>0040374850050 | <b>件</b><br>11<br>11<br>11<br>11<br>11<br>11<br>11<br>11<br>11<br>11<br>11<br>11<br>11 | 7    |                    |      |      |       |     |       |    |
| С                                                                                                    | 註:查詢結果最多<br>查無資料 (請注意<br>[ <i>第一頁  前一頁</i> ]<br># 交易日期<br>匯出檔案 | *                                                          | <b>显位代碼 端末代號</b>                                                                       | 費用代號 | <u>列</u> 表<br>銷帳編號 | 交易金額 | 繳納期限 | 系統追蹤號 | 回應碼 | 主機回應碼 |    |

繳款交易紀錄查詢 待繳款人付款後,櫃台承辦人回到財金公司特店帳務管理系統,點選左側 【機關臨櫃繳款作業區】→【機關臨櫃繳款交易紀錄查詢】 並輸入【交易日期區間】及【端末代號】即可查詢交易紀錄 \*\*端末代號即帳號:(1)01850502 (2)01850504

| 經濟               | •部 <      | 4. 公司                                 | 系統輸            | 入繳費種               | 類及                  | 銷帳編號             |            |
|------------------|-----------|---------------------------------------|----------------|--------------------|---------------------|------------------|------------|
|                  |           | 🧹 經濟部 公前                              | 司再造測試          |                    | 回首頁 子系統目錄           | 待辦事項 登出          |            |
|                  |           | 收分文案件補登                               |                |                    | 新增查詢                | 門牌整編查詢           |            |
|                  |           | ▶ ♥ ▶ ♥ ♥ 收據號:                        |                | 紙本送件線上繳費案件數: 4     | 剩餘文號:               | 131970           |            |
|                  |           | 案件資訊                                  |                |                    |                     |                  |            |
|                  |           | *收 件 別: 0 現場收                         | (件 ▼           | *是否資料補登:◎是 ●       | 否                   |                  |            |
|                  |           | *收文文號:                                |                | *收文日期: 1090420     | )                   |                  |            |
|                  |           |                                       | <u>動 ▼</u>     |                    |                     |                  |            |
|                  |           | *領件別: 0 郵寄                            |                | 式: 0 傳真 ▼ 回復       | 『號碼:                |                  |            |
|                  |           | *案 由:請選                               | <sup></sup>    |                    |                     |                  |            |
|                  |           | · · · 請選                              | ₹ ▼            |                    |                     |                  |            |
|                  |           | *申請書負責人是否以簽名代替                        | 印章: ◎否 ◎是      |                    |                     |                  |            |
|                  |           | 申請公司資訊                                |                |                    |                     | ~                |            |
|                  |           | ● 統一編號:                               | ۲ <b>4</b>     |                    | 預査編號:               | × 📢              |            |
|                  |           | 公司名뵦:<br>公司地址: 所7                     | -<br>F縣市:      | , • • ; : ! ·      | <br>? 「 , 『 , ( ) 【 | <b>1</b>         |            |
|                  |           | 請選擇                                   | ▼              |                    | × 🗽 👯               |                  |            |
|                  |           | 規費                                    |                |                    |                     | ₩.               |            |
|                  |           | 登記費:元                                 | 證照 <b>費:</b> 元 | 郵寄服務費:元            | 前往財金公司國際卡           | 收單共用處理系統         |            |
|                  |           | 抄錄費: 元                                | 查閱費: 元         | 線罰鍰: 元             | 應                   | <u>繳:</u> 元      |            |
|                  |           | > 繳費種類: N 台湾Pay ▼<br>現余總額: 0 元        | 金 額: 確要總額: 0   | 繳費日期: 1090420<br>元 | 台灣Pay:<br>會收線4      |                  |            |
|                  |           | , , , , , , , , , , , , , , , , , , , |                |                    |                     | 可另開祝窗全即          | 金          |
|                  | 規費        |                                       |                |                    |                     | 系統查詢銷帳編          | 號 🗸        |
|                  | ※討弗, 700  |                                       |                | - 新安期改畫· 0         |                     | 资金时本共同院长时期       | コートコオーシックチ |
|                  |           |                                       |                |                    |                     | 即111期 金公可國際下収単共月 | 1處理杀統      |
|                  | 抄錄費: 0    |                                       |                | 激罰鍰: 0             |                     | 應繳: [700         | יק (       |
| (A) <sup>₊</sup> | 繳費種類: N t | 台灣Pay ▼ 金                             | 額:             | 繳費日期: 1090413      |                     | 台灣Pay:           |            |
|                  | 現金總額: 0   | 元                                     | 匯票總額: 0        | 元                  |                     | 實收總金額: 0         | 亓          |
|                  | 其他資訊      | 選取台灣Pay                               |                |                    | 重                   | 俞入16碼銷帳編號        | 친 🗸        |

#### 5. 公司系統列印2聯式電子收據

經濟部

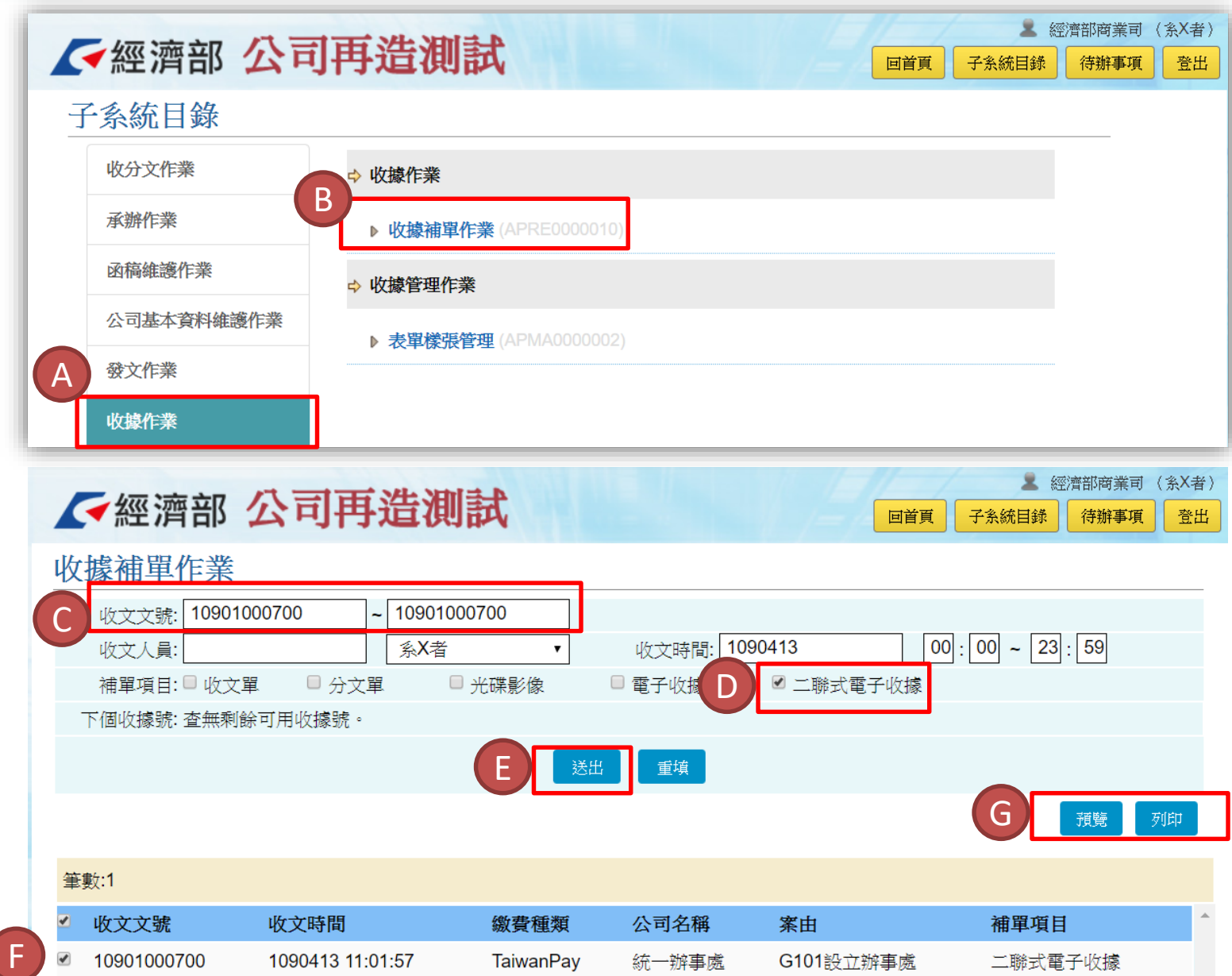

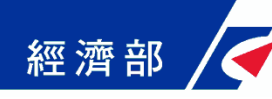

#### 5. 公司系統列印2聯式電子收據

|                                                                         | 2 濟部                                                                         | 自行                          | 收納款                                                            | 、項電子收損                                                                         | 家                                                             |
|-------------------------------------------------------------------------|------------------------------------------------------------------------------|-----------------------------|----------------------------------------------------------------|--------------------------------------------------------------------------------|---------------------------------------------------------------|
| <b>業件編號:業號第109</b>                                                      | 0100070號                                                                     |                             | 4<br>5                                                         | 女據號碼:109J字第<br>月立日期:中華民國                                                       | 0000015號<br>109年04月13日                                        |
| 繳款人                                                                     | 收入科目》                                                                        | 之代號                         | 金額                                                             | 章 甲                                                                            | 備註                                                            |
| 統一辦事處                                                                   | 公司登記規費                                                                       |                             | 700                                                            | 設立辦事處                                                                          | 規費金額不含交易<br>手續費,台灣<br>pay交易手續費為<br>新台幣3元                      |
|                                                                         |                                                                              |                             |                                                                | •                                                                              |                                                               |
| 電子案號:<br>4.11的建坡白紙海熱丁度                                                  | 5 江西容相系统                                                                     | 合計:                         | 700                                                            | 金額(大寫):新台                                                                      | 幣柒佰元整                                                         |
| 下載列印,列印人簽章                                                              | 11 JAX AL AN AR AN<br>2 0                                                    | * 315                       | di An                                                          | 核發機關                                                                           | 2 <u></u>                                                     |
|                                                                         | ł                                                                            | 王姉                          | 出約                                                             | 王狮官计                                                                           | 機關盲長                                                          |
|                                                                         |                                                                              |                             |                                                                | 出設計                                                                            |                                                               |
| a state of an art B ve-                                                 | P LL X X /I + L                                                              | H L -                       |                                                                | Case / 1 - 1 - 1 - 1 - 1 - 1 - 1 - 1 - 1 - 1                                   | FKB100-034034                                                 |
|                                                                         |                                                                              |                             | ~~~~                                                           |                                                                                |                                                               |
| 經<br>案件編號:案號第109                                                        | 逐濟部<br>0100070號                                                              | 自行                          | 收納款                                                            | 、項電子收打<br>效據號碼: 109.J字第<br>月立日期:中華民國                                           | 家<br>0000015號<br>109年04月13日                                   |
| 經<br>業件編號:案號第109<br>版 款 人                                               | 臺濟部<br>0100070號                                                              | 自行                          | <b>收</b> 納影<br><sup>4</sup><br>金額                              | 文項電子收打<br>效線號碼:109J字第<br>間立日期:中華民國<br>事由                                       | 家<br>0000015號<br>109年04月13日<br>備註                             |
| 紹<br>案件編號:案號第109<br>版 款 人<br>統一辦事處                                      | 查濟部<br>0100070號<br>收入科目 8<br>公司登記規費                                          | 自行<br>٤代號                   | 收納<br>₩<br><sup>4</sup><br><sup>2</sup><br><sup>3</sup><br>700 | 文項電子收款<br>效據號碼:109J字第<br>周立日期:中華民國<br>事由<br>設立辦事處                              | 5<br>5<br>5<br>5<br>5<br>5<br>5<br>5<br>5<br>5<br>5<br>5<br>5 |
| 祭<br>案件編號:案號第109<br>版 款 人<br>統一辦事處 電子案號:                                | <ul> <li>濟部</li> <li>0100070號</li> <li>收入科目 &amp;</li> <li>公司登記規費</li> </ul> | 自行<br>这代號<br><sup>会計:</sup> | 收納<br>∦<br>金額<br>700<br>700                                    | 文項電子收払<br>数據號碼:109J字第<br>引立日期:中華民國<br>事由<br>設立辦事處<br>金額(大寫):新台                 |                                                               |
| 案件編號:案號第109<br>繳 款 人<br>統一辦事處           電子案號:           此收壞確自經濟部工商      | 查濟部<br>0100070號<br>收入科目<br>公司登記規費<br>行政資訊系統                                  | 自行<br>这代號<br>合計:            | ▶<br>收納<br><sup>↓</sup><br><sup>▲ 額</sup><br>700               | 文/項電子收払<br>数/線號碼:109J字第<br>閉立日期:中華民國<br>事由<br>設立辦事處<br>全額(大寫):新台<br>核發機關       |                                                               |
| 祭<br>案件編號:案號第109<br>版 款 人<br>統一辦事處<br>電子案號:<br>此收據確自經濟部工商<br>下載列印,列印人簽章 | 濟部<br>0100070號<br>收入科目8<br>公司登記規費<br>行政資訊系統<br>5。                            | 自行                          | 收納<br>∦<br>金<br>類<br>700<br>700<br>11<br>約                     | 之項電子收封<br>效據號碼:109J字第<br>引立日期:中華民國<br>事由<br>設立辦事處<br>金額(大寫):新台<br>核發機關<br>主辦會計 |                                                               |